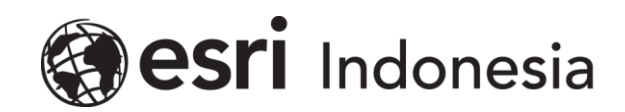

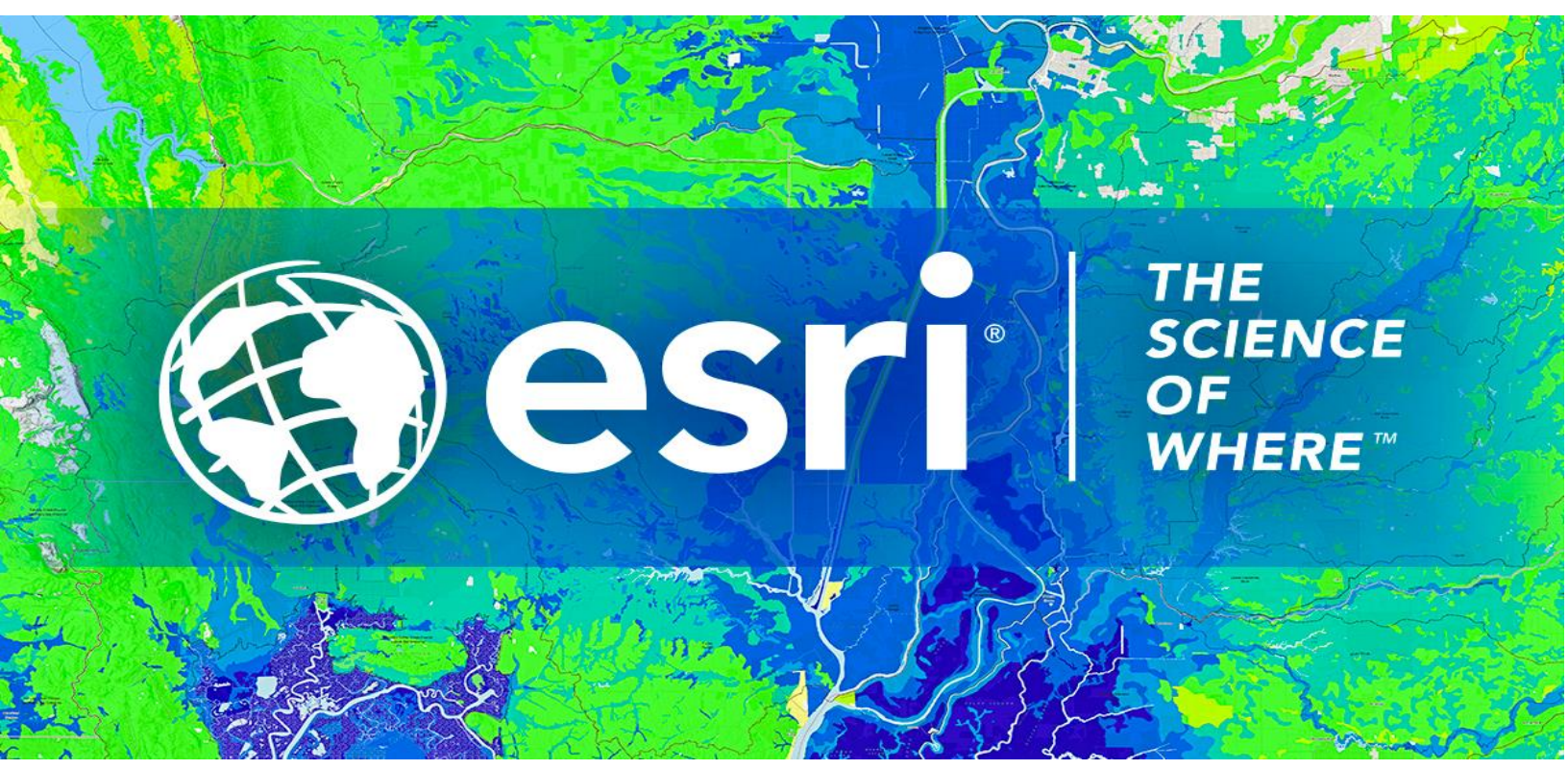

## Petunjuk Menghilangkan Lisensi ArcGIS Pro Concurrent Use secara Offline

Esri Indonesia | Capital Place, 26<sup>th</sup> Floor, Jl. Gatot Subroto No. 18, Jakarta Selatan, 12710, Indonesia | P +62 (21) 2709 9881 – 84 | esriindonesia.co.id

## Daftar Isi

Menghilangkan Otorisasi ArcGIS Pro Concurrent use license secara Offline.......3

## Menghilangkan Otorisasi ArcGIS Pro Concurrent use license

## secara Offline

Berikut dokumentasi dan langkah-langkah dalam menghilangkan otorisasi lisensi ArcGIS Pro secara Offline:

- 1. Membuka *ArcGIS License Server Administrator* yang telah terinstal pastikan seluruh lisensi yang digunakan telah dikembalikan. Hal ini dapat dipastikan melalui folder *availability*.
- Arahkan pada folder Authorization dan pilih ArcGIS Pro 1.4 3.2 dari menu drop-down yang tersedia, kemudian klik Deauthorize.

| ArcGIS (LEA-305099)      Start/Stop License Service     Configure     Acalability | To use Concurrent Use produ<br>on your license server and st             | ucts and extensions, you r<br>tart the service.           | must first au                | thorize them             |
|-----------------------------------------------------------------------------------|--------------------------------------------------------------------------|-----------------------------------------------------------|------------------------------|--------------------------|
| Authorization                                                                     | To authorize your products a<br>and then click 'Authorize Nov<br>Wizard. | and extension, please sele<br>w' below to start the Softw | ct the versio<br>vare Author | on to license<br>ization |
|                                                                                   | Pro 1.4-2. >                                                             | Authorize Now                                             |                              |                          |
|                                                                                   |                                                                          |                                                           |                              |                          |
|                                                                                   |                                                                          |                                                           |                              |                          |
|                                                                                   |                                                                          |                                                           |                              |                          |
|                                                                                   |                                                                          |                                                           |                              |                          |
|                                                                                   | To remove licenses from                                                  | your license server click                                 | Deauthorize                  | :                        |
|                                                                                   | To remove licenses from<br>Deauthorize                                   | your license server click                                 | Deauthorize                  | :                        |
|                                                                                   | To remove licenses from<br>Deauthorize                                   | your license server click<br>Generate a configurati       | Deauthorize                  | :<br>ortal 10.6:         |

Gambar 1. Tampilan ArcGIS License Server Administrator

3. Langkah selanjutnya, pilih metode "deauthorize at Esri's website or by email to receive

your deauthorization file" untuk menghilangkan otorisasi secara offline. Klik next.

| Software Authorization Wizard                                                                                                    | $\times$ |
|----------------------------------------------------------------------------------------------------|----------|
| Deauthorization Method<br>Select the method you want to use to deauthorize the software.                                                                                |          |
| <ul> <li>Desuthorize with Exi now using the Internet.<br/>(This automatic method is the easiest way to deauthorize. It requires an Internet<br/>connection.)</li> </ul> |          |
| Deauthorize at Esri's website or by email to receive your deauthorization file.                                                                                         |          |
| I have received a deauthorization file from Esri and am now ready to finish the deauthorization process.                                                                |          |
| Browse                                                                                                    |          |
|                                                                                                    |          |
|                                                                                                    |          |
|                                                                                                    |          |
|                                                                                                    |          |
|                                                                                                    |          |
|                                                                                                    |          |
|                                                                                                    |          |
|                                                                                                    |          |
| < Back Next > Cano                                                                                                    | ;el      |

Gambar 2. Deauthorize secara offline

 Pilih produk yang akan dihilangkan otorisasi serta pastikan jumlah lisensi yang akan dihilangkan. Kemudian klik *next.*

| Software Authorization Wizard                                   |               |                 |               | $\times$ |
|-----------------------------------------------------------------|---------------|-----------------|---------------|----------|
| Deauthorization Options<br>Select the features you would like t | o deauthorize | в.              |               |          |
| Please select which features you would                          | like to deaut | horize:         |               |          |
| Feature                                                         | Version       | Expires         | No. of Licen: | es       |
| ArcGIS Pro Advanced                                             | 1.2-2.5       | 7/31/2020       | 2             |          |
| Select/Deselect Al                                              |               |                 |               |          |
|                                                                 |               |                 |               |          |
| To complete the deauthorization (                               | process, plea | ise click Next. |               |          |
|                                                                 |               | < Back          | Next >        | Cancel   |

Gambar 3. Memilih produk dan jumlah lisensi

- 5. Selanjutnya, klik save untuk menerbitkan dokumen **deauthorize.txt.**
- 6. Simpan pada lokasi yang diinginkan.

| oftware Authorization Wizard                                            |                                                                                                    |                      |
|-------------------------------------------------------------------------|----------------------------------------------------------------------------------------------------|----------------------|
| Email Deauthorization                                                   |                                                                                                    |                      |
| Click Save to save your deauthor<br>below to finish the deauthorization | rization information to disk, then choose one of the n process.                                               | options              |
|                                                                         | Save                                                                                                    |                      |
| 1. Upload the deauthorization inf<br>https://my.esri.com/#/activations  | formation file to the My Esri website (recommended)<br>s/secure-site and follow the instructions displayed to | : Sign into<br>here. |
| 2. Email the deauthorization infor                                      | mation file to: authorize@earl.com                                                                            |                      |
| Esri will email your deauthorization                                    | n file to:                                                                                                    |                      |
| eobrien@                                                                | Pesriaustralia.com.au                                                                                         |                      |
| Once you receive your deauthoriz<br>Deauthorize button.                 | zation file, start the ArcGIS Administrator again, clici                                                      | k on the             |
| Select "I have received a deauth<br>deauthorization process.", and for  | norization file from Esri and am now ready to finish th<br>flow the instructions on the screen.               | he                   |
|                                                                         |                                                                                                    |                      |
|                                                                         |                                                                                                    |                      |
|                                                                         |                                                                                                    |                      |
|                                                                         |                                                                                                    |                      |
|                                                                         |                                                                                                    |                      |

Gambar 4. Menerbitkan dokumen deauthorize.txt

- 7. Kirimkan file deauthorize.txt yang sudah di simpan ke *email* support Esri Indonesia di alamat support@esriindonesia.co.id.
- 8. **Deauthorize file** akan **dikonversi** menjadi **license file** oleh Administrator Lisensi Esri

Indonesia dan dikirimkan kembali ke pengguna melalui email.

9. Klik pada dokumen lisensi yang telah ter*download* tersebut dan jalankan.

10. Pengguna akan kembali pada tampilan menghilangkan otorisasi pada *software* dan

*license file* akan otomatis tereferensi. Klik **next.** 

| half and the continue                                                                 |  |
|---------------------------------------------------------------------------------------|--|
| You must authorize the license server prior to use. Select from the options below.    |  |
| Authorization Options                                                                 |  |
| O I need to authorize licenses on my license server.                                  |  |
| O I have already authorized core licenses and need to authorize additional extensions |  |
| I have received an authorization file and am now ready to finish the authorization    |  |
|                                                                                       |  |
| C:\Users\umentutation NDOWNLOTIN                                                      |  |
| Product to be Authorized                                                              |  |
| O ArcGIS Desktop                                                                      |  |
| O ArcGIS Pro                                                                          |  |
| O ArcGIS Engine                                                                       |  |
| O ArcGIS CityEngine                                                                   |  |
| O ArcGIS LocateXT                                                                     |  |

Gambar 5. Memilih opsi otorisasi

11. Pengguna akan diberikan notifikasi ketika proses telah selesai.

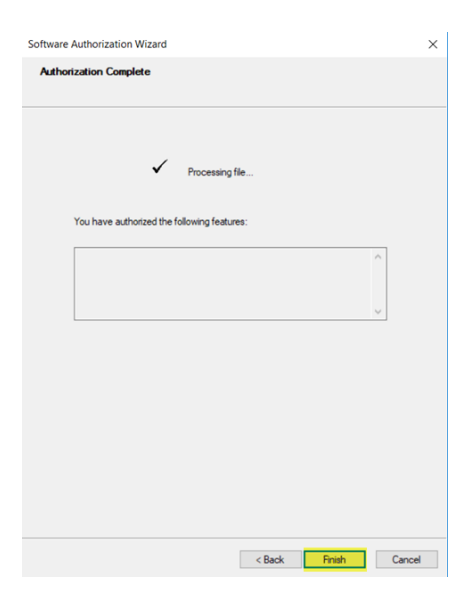

Gambar 6. Deauthorize telah selesai